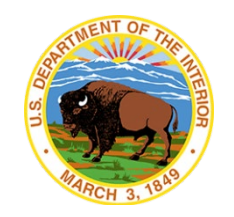

1

# Online Review and Approve Cardholder

March 31, 2020

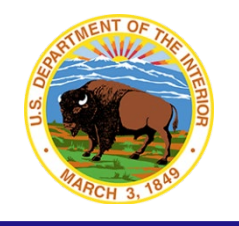

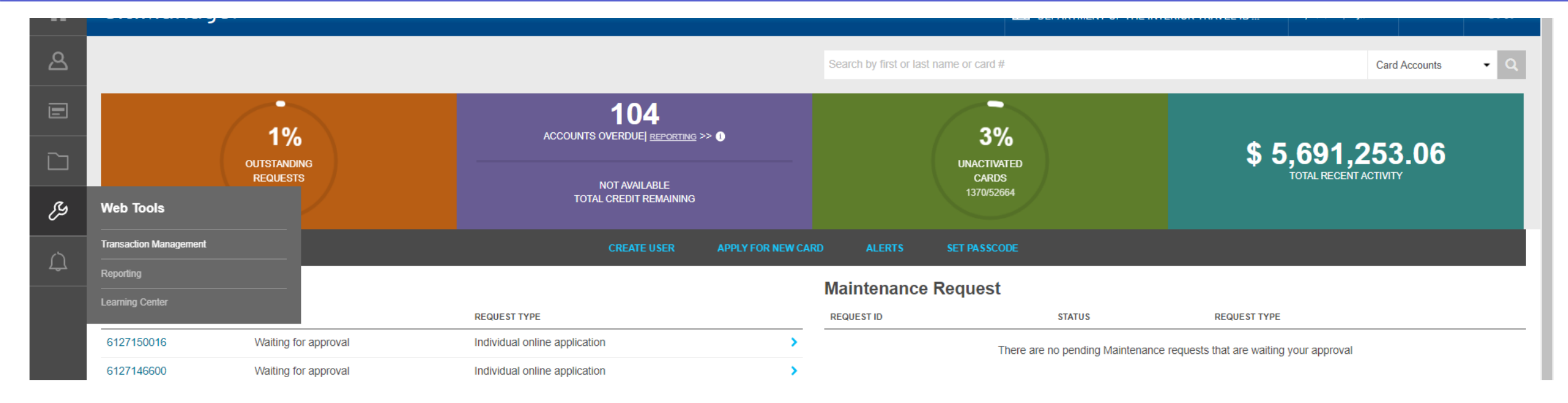

- Log into CitiManager
- Select Webtools>Transaction Management

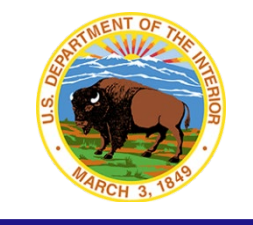

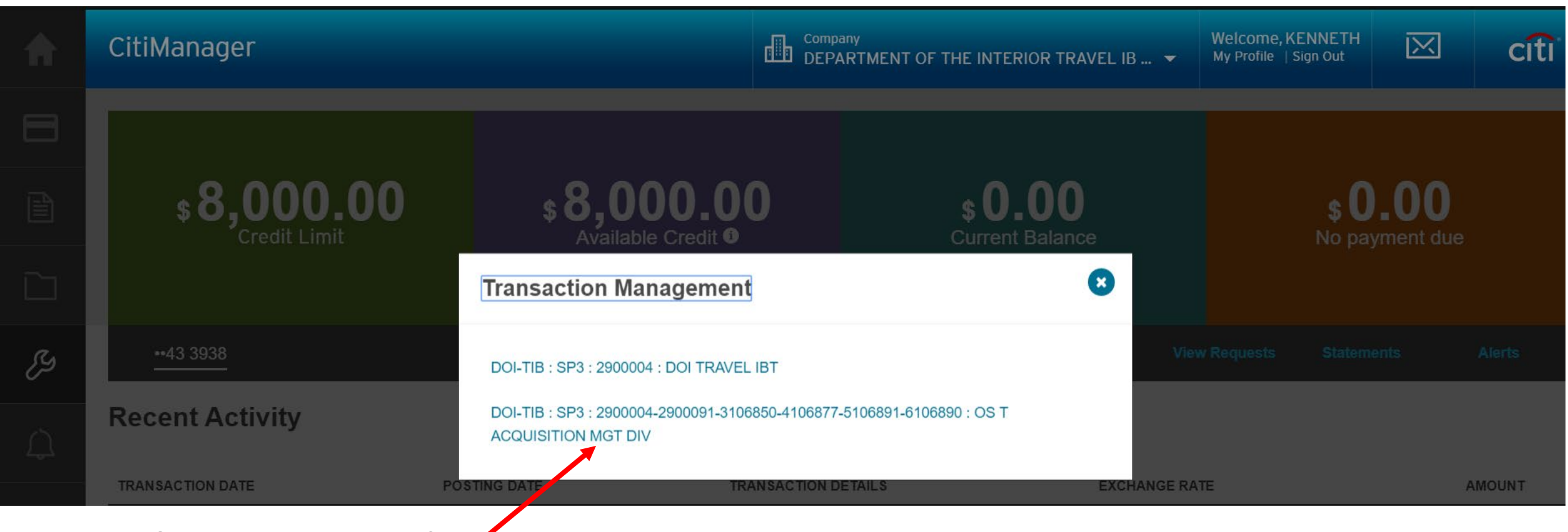

Select the hierarchy for / which you are a cardholder

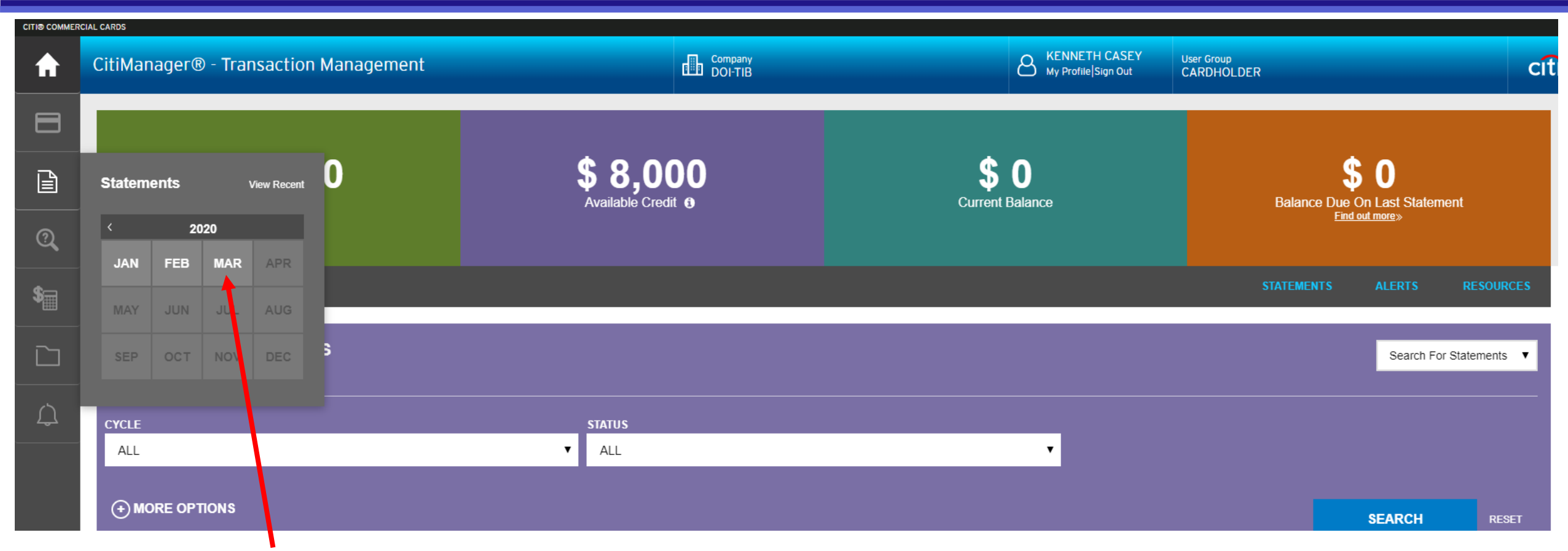

Select the appropriate statement

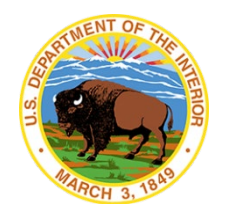

| ♠  | CitiManager® - Transaction N          | lanagement      |                                   | Company<br>DOI-TIB |                          | ප                      | KENNETH CASEY User Group<br>My Profile Sign Out CARDHOLDER | 1                                 | c                                                      |
|----|---------------------------------------|-----------------|-----------------------------------|--------------------|--------------------------|------------------------|------------------------------------------------------------|-----------------------------------|--------------------------------------------------------|
| 8  |                                       |                 |                                   |                    |                          |                        |                                                            |                                   |                                                        |
| ß  | STATEMENTS                            |                 |                                   |                    |                          |                        |                                                            |                                   |                                                        |
| 0  | RECENT                                | MAR 2020        | FEB 2020                          | 0202 MAL           | DEC 2019                 | NOV 2019               | OCT 2019                                                   | SEP 2019                          | VIEW MORE                                              |
| \$ | OVERVIEW FOR FEB 20 TO MAR 1          | 9               |                                   |                    |                          |                        |                                                            |                                   |                                                        |
|    | CARD NUMBER<br>20000000004433938      |                 | PRODUCT TYPE<br>Travel Card       |                    | STATEMENT STAT           | us                     | STATE<br>02/20/2                                           | EMENT PERIOD<br>2020 - 03/19/2020 |                                                        |
|    | NAME ON CARD<br>KENNETH CASEY         |                 | STATEMENT APPROVER<br>OS AOPC     |                    | OUT OF BALANCE<br>N/A    |                        | CRED<br>N/A                                                | IT / DEBIT BALANCE                |                                                        |
|    | DEFAULT G/L                           |                 |                                   |                    |                          |                        | NOTE<br>Read                                               | s                                 |                                                        |
|    | PURCHASES (NEW CHARGES)<br>\$2,228.49 |                 | OTHER DEBITS<br>\$0.00            |                    | OTHER CREDITS<br>\$0.00  |                        | NET C<br>N/A                                               | YCLE PURCHASES                    |                                                        |
|    | CURRENT CYCLE DISPUTES<br>\$0.00      |                 | PREVIOUS CYCLE DISPUTES<br>\$0.00 |                    | TOTAL TAX<br>\$0.00      |                        |                                                            |                                   |                                                        |
|    | PREVIOUS BALANCE<br>\$0.00            |                 | TOTAL PAYMENTS<br>\$0.00          |                    | TOTAL AMOUNT E<br>\$0.00 | UE                     | STATE<br>\$2,228                                           | EMENT TOTAL<br>3.49               |                                                        |
|    | PRINT VIEW                            |                 |                                   |                    |                          |                        |                                                            |                                   | STATEMENT BULK ALLOCATIONS                             |
|    | Recent Activities                     |                 |                                   |                    |                          |                        |                                                            | Merchant, Ar                      | ADVANCED SEARCH >>                                     |
|    | TRANSACTION DATE 👻                    | POSTING DATE \$ | MERCHANT \$                       |                    |                          | AMOUNT 🗢 REALLOCATED 🗢 | PL RECONCILE                                               | ED 🗢 RECON                        | VIEWING 1 - 16 OF 16   K   ∢   1   ▶   K  <br>CILED \$ |
|    | 03/13/2020                            | 03/16/2020      | PP DULLES AIRPORT TAX             | 1                  |                          | \$72.70 No             | No                                                         | N                                 | lo                                                     |
|    |                                       |                 |                                   |                    |                          |                        |                                                            | -                                 |                                                        |

#### View your transactions

5

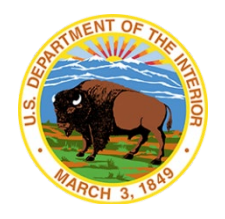

A KENNETH CASEY My Profile|Sign Out Company DOI-TIB CitiManager® - Transaction Management User Group citi П CARDHOLDER NAME ON CARD STATEMENT APPROVER OUT OF BALANCE **CREDIT / DEBIT BALANCE** KENNETH CASEY OS AOPC N/A N/A DEFAULT G/L 🗖 NOTES Read 🗖 PURCHASES (NEW CHARGES) OTHER DEBITS OTHER CREDITS NET CYCLE PURCHASES \$90.00 N/A N/A N/A CURRENT CYCLE DISPUTES PREVIOUS CYCLE DISPUTES TOTAL TAX 2 N/A N/A \$0.00 PREVIOUS BALANCE TOTAL PAYMENTS TOTAL AMOUNT DUE STATEMENT TOTAL \$⊒ N/A N/A N/A \$90.00 STATEMENT BULK ALLOCATIONS PRINT VIEW  $\square$ **Recent Activities** Merchant, Amount or Date Q S ADVANCED SEARCH >> VIEWING 1 - 1 OF 1 | M | 4 | 1 | M | M | TRANSACTION DATE -POSTING DATE MERCHANT 🖨 AMOUNT CREALLOCATED PL RECONCILED \$ RECONCILED \$ 02/26/2020 02/27/2020 GROOME TRANSPORTATION O \$90.00 No No No VIEWING 1 - 1 OF Select the three dots to see SUBMIT STATEMENT BACK transaction details

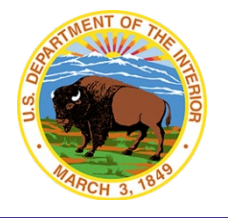

KENNETH CASEY My Profile Sign Out User Group CARDHOLDER CitiManager® - Transaction Management DOI-TIB citi ADVANCED SEARCH >> VIEWING 1 - 1 OF 1 | ₩ | ◀ | 1 | ▶ | ₩ | ì AMOUNT CREALLOCATED RECONCILED \$ TRANSACTION DATE -POSTING DATE 🗘 MERCHANT 🗘 PL RECONCILED \$ No 02/27/2020 GROOME TRANSPORTATION O 02/26/2020 \$90.00 No No CYCLE DATE NOTE TRANSACTION TOTAL STATUS \$ N/A Read 🚍 \$90.00 N/A TRANSACTION DESCRIPTION INDICATOR CLIENT CUSTOM LABEL MERCHANT REFERENCE NUMBER GROOME TRANSPORTATION O 24275390057900016976322 AT157838 Edit N/A SETTLEMENT AMOUNT CONVERSION DATE CONVERSION RATE **ORIGINAL AMOUNT** N/A 1.0000 \$90.00 \$90.00 SUPPLIED BY TAX AMT \$ 0.00 N/A TRANSACTION CODE BILL ACCOUNT LAST ALLOCATION DATETIME 1001 xxxxxxxxx608701 N/A TRANSACTION TYPE Memo DISCOUNT TOTAL TAX TOTAL VAT LINE ITEM TOTAL Select More to GENERAL TRANSACTION \$90.00 \$0.00 \$0.00 \$0.00 upload a receipt ALLOCATION ALLOCATION DESCRIPTION ALLOCATION DETAIL DESCRIPTION TOTAL N/A N/A \$90.00 REALLOCATE ATTACH(0) More≫ VIEWING 1 - 1 OF 1 | M | 4 | 1 | 1 | M | SUBMIT STATEMENT BACK g<sup>Q</sup> ~ া= 단 석× <u>3/3/2020</u> e N] PJ 🔁 W] XI 🥽 🔼 🔇 🧿 📫 Type here to search L 0 റ

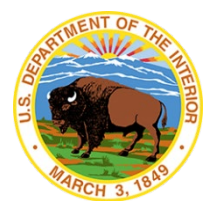

| ł        | CitiManager® - Transact                                             | tion Management                                                                        | Company<br>DOI-TIB                                        |                                          | KENNETH CASEY<br>My Profile Sign Out | User Group<br>CARDHOLDER |         | citi |
|----------|---------------------------------------------------------------------|----------------------------------------------------------------------------------------|-----------------------------------------------------------|------------------------------------------|--------------------------------------|--------------------------|---------|------|
| 3        | HOME / STATEMENT DETAIL /<br>Attachments                            |                                                                                        |                                                           |                                          |                                      |                          |         |      |
| <u>ک</u> | (i) Maximum of 5 images may be<br>There may be a short delay before | added to the transaction. Each file should be 5 l<br>you can access the uploaded file. | MB or less. Only .jpg .jpeg,.png and .pdf are allowed upl | oad.                                     |                                      |                          |         |      |
|          | TRANSACTION DETAILS                                                 |                                                                                        |                                                           |                                          |                                      |                          |         |      |
|          | TRANSACTION DATE<br>02/26/2020                                      | POS<br>02/2                                                                            | TING DATE<br>7/2020                                       | MERCHANT NAME<br>GROOME TRANSPORTATION O |                                      | AMOUNT<br>\$90.00        |         |      |
| 2        | ATTACHMENTS                                                         |                                                                                        |                                                           |                                          |                                      |                          |         |      |
| <u> </u> |                                                                     |                                                                                        |                                                           |                                          |                                      |                          |         |      |
|          | FILE NAME                                                           | FILE SIZE                                                                              | UPLOADED DATE                                             | UPLOADED BY                              |                                      | STATUS                   | ACTIONS |      |
|          |                                                                     |                                                                                        |                                                           |                                          |                                      |                          | Upload  |      |
|          | BACK                                                                | DELETED FILE LOG                                                                       |                                                           |                                          |                                      |                          |         |      |
|          |                                                                     |                                                                                        |                                                           |                                          | Select Uplo<br>upload a re           | bad to<br>eceipt         |         |      |

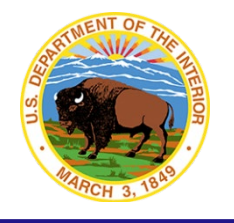

| TIØ COMME     | RCIAL CARDS                                                                                                    |                                                  |                                          |                                        |                                |
|---------------|----------------------------------------------------------------------------------------------------|--------------------------------------------------|------------------------------------------|----------------------------------------|--------------------------------|
| <b>A</b>      | CitiManager® - Transaction Management                                                                                                 |                                                  | Company<br>DOI-TIB                       | A KENNETH CASEY<br>My Profile Sign Out | User Group<br>CARDHOLDER       |
| 8             | HOME STATEMENT DETAIL<br>Attachments                                                                                                  |                                                  |                                          |                                        |                                |
| <b>ି</b><br>ଅ | Maximum of 5 images may be added to the transaction. Each file<br>There may be a short delay before you can access the uploaded file. | e should be 5 MB or less. Only .jpg .jpeg,.png i | and .pdf are allowed upload.             |                                        |                                |
|               | TRANSACTION DETAILS                                                                                                    |                                                  |                                          |                                        |                                |
|               | TRANSACTION DATE<br>02/26/2020                                                                                                    | POSTING DATE<br>02/27/2020                       | MERCHANT NAME<br>GROOME TRANSPORTATION O |                                        | AMOUNT<br>\$90.00              |
|               | ATTACHMENTS                                                                                                    | Select F                                         | ile To Upload                            |                                        |                                |
|               | FILE NAME FILE SIZ                                                                                                    | 2E                                               |                                          |                                        | STATUS AG                      |
|               | BACK DELETED FILE LOG                                                                                                    |                                                  | UPLOAD RESET CANCEL                      |                                        |                                |
|               |                                                                                                    |                                                  |                                          |                                        | Select Browse file, then Uploa |
|               |                                                                                                    |                                                  |                                          |                                        | receipt                        |

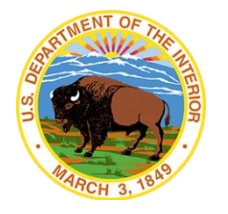

| $\leftarrow \   \rightarrow$ | C 🟠 acards.citidirect.com/CTMSWeb/dist/ch/statement/attach?id                                                                               | =1072812&tid=1216556&transactionDate        | e=02%2F26%2F2020&p      | oostingDate=02%2F27%2F2020&vendor_nam    | e=GROOME%20TRANSPORT/                | ATION%200&settlem        | ent Q 🕁 🧧 | ) 🔜 🜇 🖸 🛛 |
|------------------------------|----------------------------------------------------------------------------------------------------|---------------------------------------------|-------------------------|------------------------------------------|--------------------------------------|--------------------------|-----------|-----------|
| CITI® COMMER                 | CIAL CARDS                                                                                                    |                                             |                         |                                          |                                      |                          |           |           |
| ♠                            | CitiManager® - Transaction Management                                                                                                    |                                             | DOI-TIB                 |                                          | KENNETH CASEY<br>My Profile Sign Out | User Group<br>CARDHOLDER |           |           |
| 8                            | HOME / STATEMENT DETAIL /<br>Attachments                                                                                                    |                                             |                         |                                          |                                      |                          |           |           |
|                              | Maximum of 5 images may be added to the transaction. Each file shoul<br>There may be a short delay before you can access the uploaded file. | d be 5 MB or less. Only .jpg .jpeg,.png and | .pdf are allowed upload |                                          |                                      |                          |           |           |
| 2                            |                                                                                                    |                                             |                         |                                          |                                      |                          |           |           |
| \$⊒                          | TRANSACTION DETAILS                                                                                                    |                                             |                         |                                          |                                      |                          |           |           |
|                              | TRANSACTION DATE<br>02/26/2020                                                                                                    | POSTING DATE<br>02/27/2020                  |                         | MERCHANT NAME<br>GROOME TRANSPORTATION O |                                      | AMOUNT<br>\$90.00        |           |           |
|                              | ATTACHMENTS                                                                                                    |                                             |                         |                                          |                                      |                          |           |           |
|                              | FILE NAME                                                                                                    | FILE SIZE                                   | UF                      | PLOADED DATE                             | UPLOADED BY                          |                          | STATUS    | ACTIONS   |
|                              | 1 shuttle receipt mar 8_13 2020 trip.pdf                                                                                                    | 148 KB                                      | 03                      | /03/2020                                 | KENNETH CASEY                        |                          | Pending   | Delete    |
|                              |                                                                                                    | Verify receipt                              |                         |                                          |                                      |                          |           | Listand   |

• uploaded correctly

#### **OLRA - Cardholder**

1

2

 $\square$ 

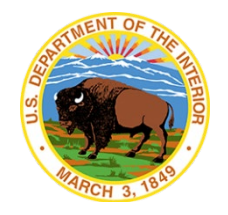

A KENNETH CASEY My Profile|Sign Out Company DOI-TIB User Group CitiManager® - Transaction Management citi CARDHOLDER **OVERVIEW FOR FEB 20 TO PRESENT** CARD NUMBER PRODUCT TYPE STATEMENT STATUS STATEMENT PERIOD xxxxxxxxxx433938 Travel Card Recent 02/20/2020 NAME ON CARD STATEMENT APPROVER OUT OF BALANCE CREDIT / DEBIT BALANCE KENNETH CASEY OSAOPC N/A N/A DEFAULT G/L 🗖 NOTES Read 🗖 PURCHASES (NEW CHARGES) OTHER DEBITS OTHER CREDITS NET CYCLE PURCHASES \$90.00 N/A N/A N/A CURRENT CYCLE DISPUTES PREVIOUS CYCLE DISPUTES TOTAL TAX N/A N/A \$0.00 PREVIOUS BALANCE TOTAL PAYMENTS TOTAL AMOUNT DUE STATEMENT TOTAL N/A N/A N/A \$90.00 STATEMENT BULK ALLOCATIONS PRINT VIEW **Recent Activities** Q 0 Merchant, Amount or Date ADVANCED SEARCH >> VIEWING 1 - 1 OF 1 | M | 4 | 1 | M | H | POSTING DATE MERCHANT 🗘 AMOUNT CREALLOCATED PL RECONCILED \$ RECONCILED \$ TRANSACTION DATE -02/26/2020 02/27/2020 GROOME TRANSPORTATION O \$90.00 No No VIEWING 1 - 1 OF 1 | M | ∢ | 1 | ▶ | M | Move the slider from No to Yes SUBMIT STATEMENT BACK

Once all receipts are uploaded and marked Yes, click Submit Statement

# **OLRA – Cardholder with Rejected Statement**

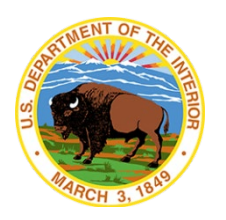

The cardholder will receive an email telling them they have a rejected statement.

To: Mr. Cardholder Subject: [EXTERNAL] Citimanager Transaction Management System - PURCHASE - Centrally Billed - Statement rejected

The CitiDirect electronic statement you submitted has been rejected by Mr. Approving Official on Mar 30 2020 2:08PM. Please review your statement and resubmit.

View your Citi<sup>®</sup> Commercial Card account information on the CitiManager<sup>®</sup> site at <u>www.citimanager.com/login</u>, then navigate to Web Links and access the Citimanager<sup>®</sup> Transaction Management System. You may modify your email settings under the Assistance menu.

The cardholder can then log into CitiManager, navigate to Transaction Management, and then see the rejected statement.

| CYCLE END DATE 🗸 | status 🗢 | STATEMENT APPROVER \$ TRANSACTION COUNT \$ |   |   |
|------------------|----------|--------------------------------------------|---|---|
| RECENT STATEMENT | Recent   | IBC AOPC                                   | 2 | > |
| 03/19/2020       | Rejected | KENNETH CASEY                              | 5 | > |

# **OLRA – Cardholder with Rejected Statement**

REAL PLANE

At this time CTMS does not identify the transactions that were rejected, so the cardholder must select the 3 dots on each transaction to find the rejected transactions.

| 02/28/2020                              | 03/04/2020 | HILTON HOTELS KNOX AIRPOR                   | \$145.40 (Cr) No                                  | No Yes                             |
|-----------------------------------------|------------|---------------------------------------------|---------------------------------------------------|------------------------------------|
| CYCLE DATE                              |            | NOTE                                        | TRANSACTION TOTAL                                 | STATUS                             |
| 03/19/2020                              |            | Read 💼                                      | \$145.40                                          | Rejected                           |
| MERCHANT<br>HILTON HOTELS KNOX AIRPOR 🗖 |            | REFERENCE NUMBER<br>74755420063170603326429 | TRANSACTION DESCRIPTION INDICATOR<br>1017977 Edit | CLIENT CUSTOM LABEL<br>N/A         |
| CONVERSION DATE<br>N/A                  |            | CONVERSION RATE<br>1.0000                   | ORIGINAL AMOUNT<br>\$145.40                       | SETTLEMENT AMOUNT<br>\$145.40 (Cr) |
| SUPPLIED BY<br>N/A                      |            | <b>TAX AMT</b><br>\$ 0.00                   |                                                   |                                    |
| TRANSACTION CODE                        |            | BILL ACCOUNT<br>xxxxxxxx066517              | LAST ALLOCATION DATETIME<br>N/A                   |                                    |
| TRANSACTION TYPE<br>Memo                |            |                                             |                                                   |                                    |

# **OLRA – Cardholder with Rejected Statement**

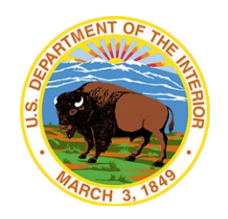

| TRANSACTION DATE -                    | POSTING DATE 🗢 | MERCHANT 🗢                              |                                                                       | ΔΜΟ                                                       | NINT & REALLOCATED \$ | PL RECONCILED \$            | RECONCILED \$ |
|---------------------------------------|----------------|-----------------------------------------|-----------------------------------------------------------------------|-----------------------------------------------------------|-----------------------|-----------------------------|---------------|
| 03/10/2020                            | 03/12/2020     | OFFICE DEPOT                            | Read Notes                                                            |                                                           | o                     | No                          | Yes           |
| 02/28/2020                            | 03/04/2020     | HILTON HOTELS F                         | CARDHOLDER<br>ACCOUNT NUMBER<br>STATEMENT PERIOD                      | DEWEY BIVENS<br>xxxxxxxx084778<br>02/20/2020 - 03/19/2020 | •                     | No                          | Yes           |
| 02/27/2020                            | 02/28/2020     | FEDEX                                   | The following notes have<br>None of the three a<br>eiot. Please add a | been attached to this account:                            | nal rec <sup>o</sup>  | No                          | Yes           |
| 02/27/2020                            | 03/02/2020     | HILTON HOTELS F                         |                                                                       | CANCEL                                                    | 0                     | No                          | Yes           |
| CYCLE DATE<br>03/19/2020              |                | NOTE<br>Read 🗖                          |                                                                       | TRANSACTION TOTA<br>\$738.61                              | L                     | STATUS<br>Rejected          |               |
| MERCHANT<br>HILTON HOTELS KNOX AIRPOR | _              | REFERENCE NUMBER<br>2475542005916059583 | 34820                                                                 | TRANSACTION DESC<br>1017977 Edit                          | CRIPTION INDICATOR    | CLIENT CUSTOM LA<br>N/A     | BEL           |
| CONVERSION DATE                       |                | CONVERSION RATE                         |                                                                       | ORIGINAL AMOUNT<br>\$738.61                               |                       | SETTLEMENT AMOU<br>\$738.61 | JNT           |

- The cardholder can select Read under NOTE, and the notes the Approving Official made can be seen.
- The cardholder will add the documents requested and resubmit the statement. Then the cardholder's statement will be routed back to the approving official and reflect a "pending approval status."

| CYCLE END DATE - | status \$        | STATEMENT APPROVER 🗢 | TRANSACTION COUNT 🖨 |   |   |
|------------------|------------------|----------------------|---------------------|---|---|
| RECENT STATEMENT | Recent           | IBC AOPC             |                     | 2 | > |
| 03/19/2020       | Pending Approval | IBC AOPC             |                     | 5 | > |